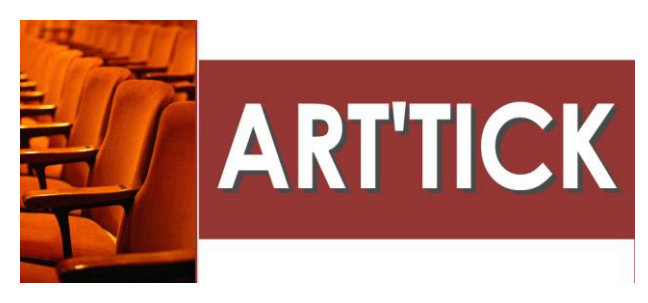

## **IMPRESSION DUPLICATA D'UN BILLET**

Billetterie libre -> Flow Billet (menu du haut) Billetterie numérotée -> Flow Billet (menu du haut) Billetterie multi-ventes -> Flow Billet (menu du haut)

| ► Flow Billetterie                                                                                                    |        |          |        |       |                   |           |                      |        |                               |                | ×             |
|----------------------------------------------------------------------------------------------------|--------|----------|--------|-------|-------------------|-----------|----------------------|--------|-------------------------------|----------------|---------------|
| Début : 27/11/2015                                                                                                    | n Spec | tacles : |        |       |                   | Users :   |                      |        | 17                            |                | ?             |
| Fin : 27/11/2015                                                                                                    | né) D  | ate(s) : |        |       |                   | Poste :   | -                    | i      | Q                             |                |               |
|                                                                                                    | Spec   | tateur : |        |       |                   | Place :   |                      |        | Rechercher                    | Re-initialiser |               |
|                                                                                                    |        |          |        |       |                   |           |                      | Place  | 0 <sup>\$</sup> Utilisateur 0 | Poste          |               |
| + - 27/11/15 - 21H32 - BREDUC 18€                                                                                                    |        | _        | _      |       |                   | _         |                      | 1 Idea | BILLETTERIE                   | Louise-PC      | ×             |
|                                                                                                    |        |          |        |       |                   |           |                      |        | BILLETTERIE                   | Louise-PC      | Annulation    |
| # 27/11/15 - 20H26 - EXOS NADRA                                                                                                    |        |          |        |       |                   |           |                      |        | BILLETTERIE                   | Louise-PC      | Billet        |
| # 27/11/15 - 20H25 - ECOS NADRA                                                                                                    |        |          |        |       |                   |           |                      |        | BILLETTERIE                   | Louise-PC      |               |
| + W 27/11/15 - 20H25 - ECOS NADRA                                                                                                    |        |          |        |       |                   |           |                      |        | BILLETTERIE                   | Louise-PC      | EB            |
| 27/11/15 - 19H47 - KIOSOUES                                                                                                    |        |          |        |       |                   |           |                      |        | BILLETTERIE                   | Louise-PC      | Duplicata     |
| 1 27/11/15 - 19H46 - KIOSOUES                                                                                                    |        |          |        |       |                   |           |                      |        | BILLETTERIE                   | Louise-Be      | Dopicala      |
| E 27/11/15 - 19H44 - GUICHET ARIANE                                                                                                    |        |          |        |       |                   |           |                      |        | BILLETTERIE                   | Louise-PC      | <u>100</u>    |
| E 👿 27/11/15 - 19H34 - GUICHET BUADES JEAN LOUIS                                                                                                    |        |          |        |       |                   |           |                      |        | BILLETTERIC                   | Louise-PC      | <u> </u>      |
| E 27/11/15 - 19H29 - KIOSQUES                                                                                                    |        |          |        |       |                   |           |                      |        | BILLETTERIE                   | Louise-PC      | Modifier      |
| 1 27/11/15 - 19H15 - DETAXE NADRA                                                                                                    |        |          |        |       |                   |           |                      |        | BILLETTERIE                   | Louise-PC      | vernionion    |
| 1 1911 - 1911 - DETAXE ET EXO NADRA EL DIB                                                                                                    |        |          |        |       |                   | 2- Cliqu  | ez pour lancer       |        | BILLETTERIE                   | Louise-PC      | _             |
| 1 27/11/15 - 19H12 - ECOS NADRA                                                                                                    |        |          |        |       |                   | l'impres  | sion du DUPLICAT     | A      | BILLETTERIE                   | Louise-PC      |               |
| 1 19H03 - GUICHET PESSODES JEANNE                                                                                                    |        |          |        |       |                   |           |                      |        | BILLETTERIE                   | Louise-PC      | Rembourser    |
| 🗄 🕎 27/11/15 - 17H57 - GUICHET LEJEUNE DOMINIQUE                                                                                                    |        |          |        |       |                   |           |                      |        | BILLETTERIE                   | Louise-PC      |               |
| 🖭 👿 27/11/15 - 15H45 - GUICHET KUEN LAURA                                                                                                    |        |          |        |       |                   |           |                      |        | BILLETTERIE                   | Louise-PC      |               |
| Image: March 12 minimized and American American International International Interna |        |          |        |       |                   |           |                      |        | BILLETTERIE                   | Louise-PC      | Immprimer     |
| ■ 27/11/15 - 15H21 - SCHAFFUSER JULIE - №1905                                                                                                    |        |          |        |       |                   |           |                      |        | BILLETTERIE                   | Louise-PC      | BAI           |
| 28/11/15_17H00_ET PENDANT CE TEMPS, SIMO.                                                                                                    | 566-8  | T.26     | +24.00 | +2.00 | Vente Internet -  | Imprimé.  | / V.Internet: +26.00 |        |                               |                | <u></u>       |
| 28/11/15_17H00_ET PENDANT CE TEMPS, SIMO.                                                                                                    | 566-7  | T.26     | +24.00 | +2.00 | Vente Internet -  | Imprimé.  | / V.Internet: +26.00 |        |                               |                | <b>~</b>      |
| Image: March 12 - 15H20 - BOUSSION BRUNO - N°1901     Image: N°1901     Image: March 12 - 15H20 - BOUSSION BRUNO - N°1901     Image: March 12 - 15H20 - BOUSSION BRUNO - N°1901     Image: March 12 - 15H20 - BOUSSION BRUNO - N°1901     Image: March 12 - 15H20 - BOUSSION BRUNO - N°1901     Image: March 12 - 15H20 - BOUSSION BRUNO - N°1901     Image: March 12 - 15H20 - BOUSSION BRUNO - N°1901     Image: March 12 - 15H20     Image: March 12 - 15H20     Image: March 12 -       |        |          |        |       | distances in the  |           |                      |        | BILLETTERIE                   | Louise-PC      | Affecter à un |
| Image: 27/11/15 - 15H20 - REPORT SOPHIE MOUREN     Image: 27/11/15 - 15H20 - REPORT SOPHIE MOUREN     Image: 27/11/15 - 15H20 - REPORT SOPHIE MOUREN     Image: 27/11/15 - 15H20 - REPORT SOPHIE MOUREN     Image: 27/11/15 - 15H20 - REPORT SOPHIE MOUREN     Image: 27/11/15 - 15H20 - REPORT SOPHIE MOUREN     Image: 27/11/15 - 15H20 - REPORT SOPHIE MOUREN     Image: 27/11/15 - 15H20 - REPORT SOPHIE MOUREN     Image: 27/11/15 - 15H20 - REPORT SOPHIE MOUREN     Image: 27/11/15 - 15H20     Image: 27/11/15 - 15H20     Image: 27/11/15     Image: 27/11/15     Ima      |        |          |        | 1-5   | electionnez le bi | liet dobr | IC VOUS              |        | BILLETTERIE                   | Louise-PC      | spectateur    |
| Image: March 12 million (1997) Image: March 12 million (1997) Image: March 12 million (1997                                                                                                    |        |          | -      | sou   | naitez effectuer  | IN DOPL   | ICATA                |        | BILLETTERIE                   | Louise-PC      |               |
| E 📋 27/11/15 - 15H13 - TOL AVON PATRICIA                                                                                                    |        |          |        |       |                   |           |                      |        | BILLETTERIE                   | Louise-PC      | PDF           |
| 27/11/15_20H00_ET PENDANT CE TEMPS, SIMO.                                                                                                    | 279-35 | T.22     | +20.00 | +2.00 | Imprimé           |           | / TH. ONLINE: +22.00 |        |                               |                | Eacture       |
| E 27/11/15 - 15H12 - TOL EGAL CAROLINE                                                                                                    |        |          |        |       |                   |           |                      |        | BILLETTERIE                   | Louise-PC      |               |
| 27/11/15_20H00_ET PENDANT CE TEMPS, SIMO.                                                                                                    | 279-34 | T.22     | +20.00 | +2.00 | Imprimé           |           | / TH. ONLINE: +22.00 |        |                               |                |               |
| 27/11/15_20H00_ET PENDANT CE TEMPS, SIMO.                                                                                                    | 279-33 | T.22     | +20.00 | +2.00 | Imprimé           |           | / TH. ONLINE: +22.00 |        |                               |                |               |
| 27/11/15_20H00_ET PENDANT CE TEMPS, SIMO.                                                                                                    | 279-32 | T.22     | +20.00 | +2.00 | Imprimé           |           | / TH. ONLINE: +22.00 |        |                               |                |               |
| 27/11/15_20H00_ET PENDANT CE TEMPS, SIMO.                                                                                                    | 279-31 | T.22     | +20.00 | +2.00 | Imprimé           |           | / TH. ONLINE: +22.00 |        |                               |                |               |
| ⊞                                                                                                    |        |          |        |       |                   |           |                      |        | BILLETTERIE                   | Louise-PC      |               |
| ⊞                                                                                                    |        |          |        |       |                   |           |                      |        | BILLETTERIE                   | Louise-PC      |               |
| E W 27/11/15 - 09H41 - STARTER PARIENTE PHILIPPE                                                                                                    |        |          |        |       |                   |           |                      |        | BILLETTERIE                   | Louise-PC      |               |
| ⊞                                                                                                    |        |          |        |       |                   |           |                      |        | BILLETTERIE                   | Louise-PC      |               |
|                                                                                                    |        |          |        |       |                   |           |                      |        |                               |                |               |

- 1/ Recherchez la vente à partir du requeteur Flow Billet
- 2/ Sélectionnez le billet dans la liste des ventes.
- 2/ Cliquez sur DUPLICATA pour lancer l'impression du billet DUPLICATA.

3/ Les billets s'impriment avec une image « BILLET DUPLICATA ». Le duplicata est enregistré et apparait comme une transaction sur le relevé de recettes.